K-NET インターネット接続サービス設定書

## MacOS ~ 9.2.2

気仙沼ケーブルネットワーク株式会社

## ネットワークの設定

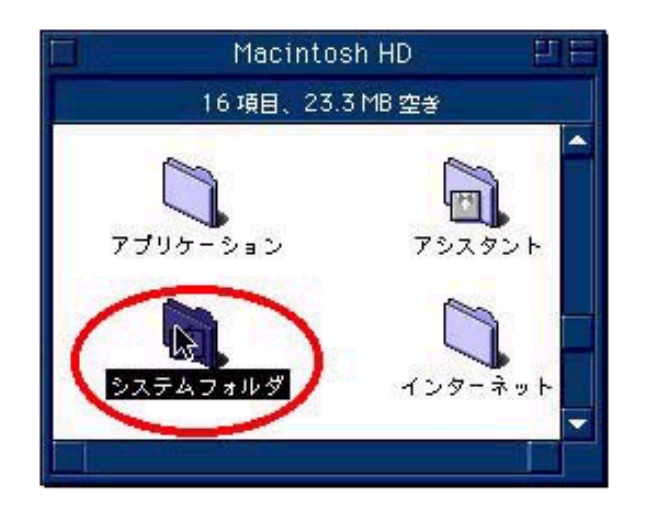

メイン画面から「MAC HD」をダブルクリック し『Macintosh HD』の画面を開き、【システ ムフォルダ】をダブルクリックします。

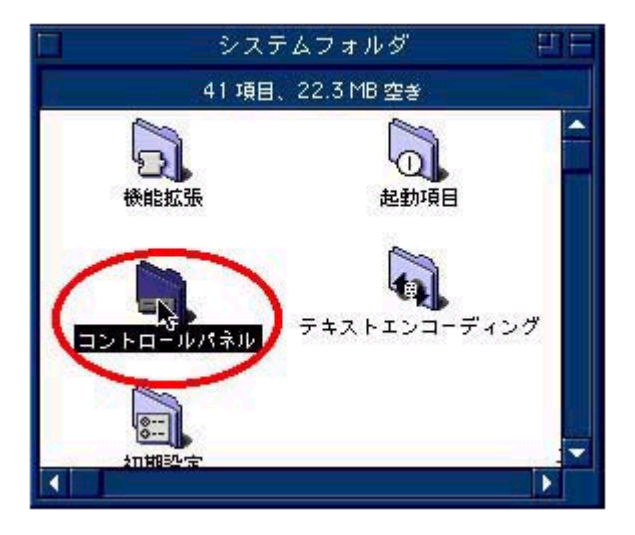

<sup>®</sup>システムフォルダ』の画面から【コントロー ルパネル】をダブルクリックします。

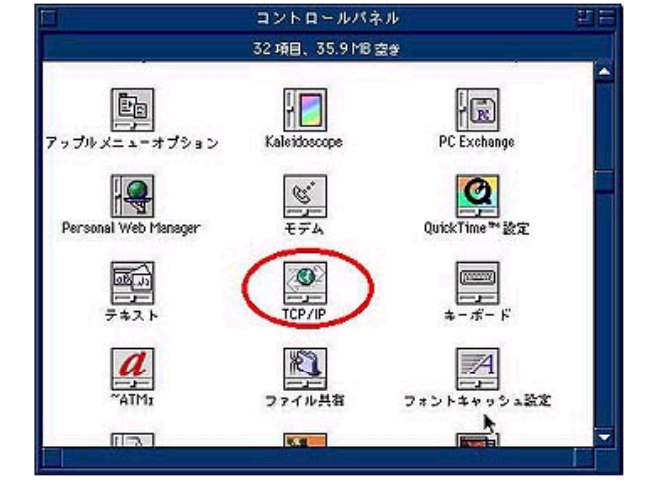

『コントロールパネル』の画面から 【TCP/IP】をダブルクリックします。

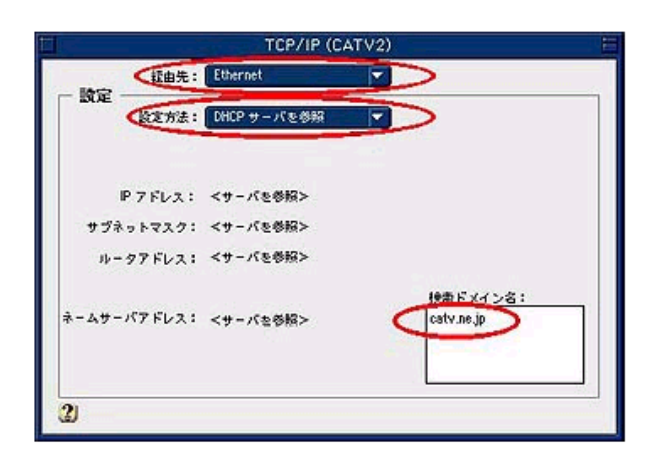

"TCP/IP』の画面から、TCP/IP を設定しま す。

[経由先]は「Ethernet」、[設定方法]は 「DHCP サーバを参照」を選択し、設定を 終了します。

## インターネットエクスプローラの設定

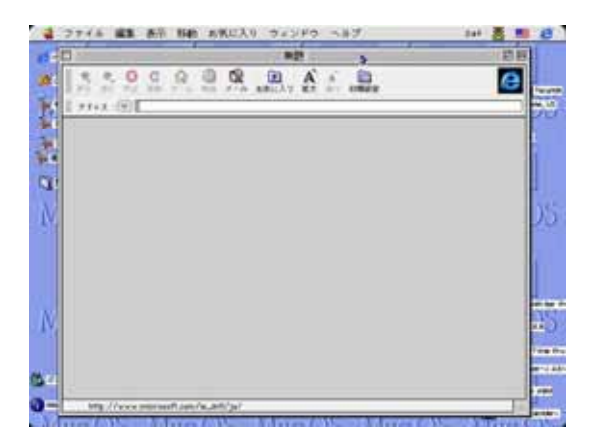

インターネットエクスプローラを起動し、初 期設定をダブルクリックします。

| 0 AR     AR | Refer 2 - centre 2<br>Index 1 - centre 2<br>Index 2 - centre 2<br>Index 2 - centre 2<br>Index |  |
|-------------|----------------------------------------------------------------------------------------------------|--|
|-------------|----------------------------------------------------------------------------------------------------|--|

 『初期設定』の画面で、以下を設定します。
「ユーザ設定」ではお客様の[本名][電子 メール][会社名]をそれぞれ入力します。
「送信メール」は、[SMTP ホスト]に [mailsv.k-macs.ne.jp]入力します。
「受信メール」は、[アカウント ID]にアカウント(メールアドレスの@より前の部分)、
[メールホスト]に[mailsv.k-macs.ne.jp]、
[POP3]を選択します。[パスワード]は、メ ールアドレスのパスワードを入力します。
OK ボタンをクリックし設定を終了します。

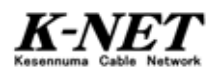